# Butlletí Setmanal Articles sense codi de barres

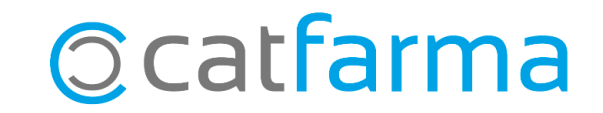

Que tots els articles tinguin assignat el codi de barres, facilita i dona agilitat en el moment de la venda. A vegades, però, ens trobem articles de parafarmàcia sense codi de barres a la fitxa, ja sigui perquè s'han creat manualment i no s'ha introduït o perquè el proveïdor no l'ha facilitat.

En aquest butlletí veurem com cercar tots els articles que tenim a la farmàcia sense codi de barres per afegir-los.

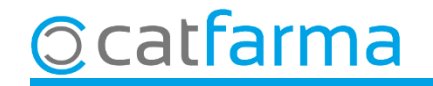

#### Accedim al menú **Magatzem → Fitxa**:

Acción Ventas BDatos Compras Almacén Artículos Recetas Especiales Configuración Gestión Áreas Ventana Ayuda 1. E 🖉 🔘 🛤 🗗 🖸 🗉 🖞 🌣 📴 🛒 🖸 <mark>8</mark> D 🖬 🖸 ? 🏦 Ficha Rastrear artículos 6 CATFARMA Consulta de envases e Inventario Q Cálculo stock mínimo Ħ PULSO Recuentos 8 Traspasos 8 > Intercambios Informes > Etiqueta electrónica Dispensador automático > Ordenes y Decretos > Informes precios M. Autonómicos > Hco. Comunicaciones SEVeM Acciones especiales SEVeM m Cuadro de mando SEVeM

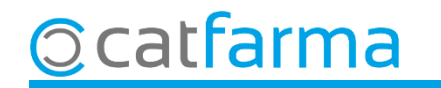

Primer fem **F7** o cliquem a **Cercar R** per realitzar una consulta.

|                              | Fichas de                                                                      | artículos                                              |                                                                                                    |                                           |                                                                                             |                                          | Consultando                                                                                            | CATFARMA<br>23/12/2022           |     |    |
|------------------------------|--------------------------------------------------------------------------------|--------------------------------------------------------|----------------------------------------------------------------------------------------------------|-------------------------------------------|---------------------------------------------------------------------------------------------|------------------------------------------|----------------------------------------------------------------------------------------------------|----------------------------------|-----|----|
|                              | Openalar<br>Artículo*<br>Descripción*                                          | ×                                                      | Indic                                                                                                    | quem                                      | els articles i                                                                              | nferiors a                               | 570000 (F                                                                                              | - stock<br>Farrafarmàci          | ia) |    |
|                              | General Mvtos. Estadist Of<br>Laboratorio E<br>GT Nivel 4 E<br>GT VMPP PVP PVF |                                                        | Ofertas Pr                                                                                                    | tas Precios Cambios PVP <b>Taritas</b>    |                                                                                             | Relativos<br>Precio Lab.<br>F. caducidad | Notas Código nuevo<br>Código nuevo<br>Ta Fecha cambio<br>Introduïm <b>NULO</b> , al codi de barres per |                                  |     | ər |
|                              | Stock<br>Actuales<br>Min. Nec.<br>Máximo                                       | >0 UPS UPS [<br>UPSE ]<br>Encargadas ]<br>Trasp.Salida | Faltas con<br>Cons<br>Cons | pra <u>E</u><br>E <u></u><br>ine <u>E</u> | Ficcios Compra<br>F. Últ. Compra<br>Auxiliar<br>Ultimo<br>Medio<br>Medio<br>Medio ponderado | (3)                                      | P. Uit. vent<br>P.V.P.<br>Ultimo<br>Medio                                                              |                                  |     |    |
| Per cercar e<br>indiquem l'e | els que t<br>estoc ac                                                          | enim a la farr<br>:tual <b>&gt;0</b> .<br>==           | màcia                                                                                                    |                                           | Reaprovisionamiento<br>Días cobertura<br>Rotación %<br>Proveedor habitual                   | Últ. Rec                                 | ABC 👤                                                                                                  | ✓     ✓     Días     En recuento |     |    |
|                              | I.V.A. [<br>%I.V.A. [<br>— Agrupad                                             | ión homogénea                                          | A. artículo                                                                                                    | •                                         | Delegación habitual<br>Prov Ult Compra<br>Deleg Ult Compra                                  |                                          |                                                                                                    |                                  |     |    |
|                              | Nacional                                                                       | <u>B</u>                                               | Cajcular PVF                                                                                                    |                                           | Origen Modelos/                                                                             | PMen                                     | PMB                                                                                                    | PVP Ref.                         |     |    |

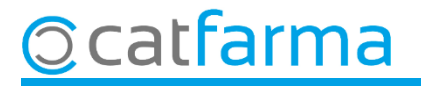

Un cop introduït tots els paràmetres fem **F8** per resoldre la consulta i ens mostrarà el llistat dels articles sense codi de barres.

| Clase<br>PAR | Artículo<br>183684 | Descripción<br>BASOL BOLSA GOMA AGUA CALIENTE 2 L FORR. | ADA       | PVP euros Baja<br>16,95 | Stock Almacén<br>1 FARMACIA |           |
|--------------|--------------------|---------------------------------------------------------|-----------|-------------------------|-----------------------------|-----------|
| PAR          | 184194             | BASTONCILLOS COSMETICOS INDAS 80 UNIDAD                 | ES        | 1,40                    | 4 FARMACIA                  |           |
| PAR          | 188776             | TIRAS REACTIVAS GLUCEMIA APOSAN 25 U                    |           | 10,15                   | 1 FARMACIA                  |           |
| PAR          | 189734             | YOVIS STICK 10 SOBRES BUCODISPERSABLES                  |           | 11,10                   | 1 FARMACIA                  |           |
| PAR          | 190955             | MUÑEQUERA INMOVILIZADORA PALMAR FARMA                   | LASTIC AE | 24,95 🗖                 | 1 FARMACIA                  |           |
| PAR          | 190957             | MUÑEQUERA INMOVILIZADORA PULGAR FARMA                   | LASTIC AE | 24,95                   | 1 FARMACIA                  |           |
| PAR          | 190958             | MUÑEQUERA ESTABILIZADORA UNIVERSAL FAF                  | MALASTIC  | 14,95                   | 1 FARMACIA                  |           |
| PAR          | 193180             | FARLINE COLONIA FRESCA Y SUAVE 750 ML                   |           | 3,15                    | 1 FARMACIA                  |           |
| PAR          | 193265             | OTC PROTECCION SPRAY DESENREDANTE PRO                   | TECT 250  | 10,45                   | 1 FARMACIA                  |           |
| PAR          | 193853             | COTTONS SALVASLIP 24 UNIDADES                           | Selec     | cionem la               | o primera línia             | i cliquen |
| PAR          | 199757             | BASTON INGLES BIRREGURABLE APOSAN DYN                   |           | ntar                    |                             | longaon   |
| PAR          | 199834             | AQUILEA VITAMINA D+ 30 COMPRIMIDOS SUBL                 | ALLE      | ptal.                   |                             |           |
| PAR          | 200043             | MUÑEQUERA METACARPIANA DURFLEX LASTIC                   | 1 UNIDAD  | 10,50                   | 1 FARMACIA                  | -         |

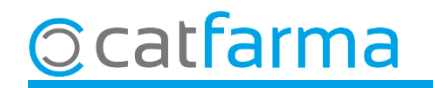

Un cop estem al primer article sense codi de barres, fem **F3** de modificar i afegim el codi de barres.

|                                                                                 | Fichas de artículos                                                                                                    |                                                                                                    | ATFARMA<br>23/12/2022                                                                                                    |                                                                                                    |
|---------------------------------------------------------------------------------|----------------------------------------------------------------------------------------------------|----------------------------------------------------------------------------------------------------|----------------------------------------------------------------------------------------------------|----------------------------------------------------------------------------------------------------|
| 9<br>11<br>11<br>11<br>11<br>11<br>11<br>11<br>11<br>11<br>11<br>11<br>11<br>11 | Operador*     NXF       Artículo*     190955       Descripción*     MUÑEQUERA INMOVILIZADORA P                                                                                                    | A macén FARMACIA                                                                                                    | Venta seguro NO<br>P.V.P. 28,00<br>TALLA 2                                                                                                    | Almacin 1 Farmacia 1<br>Lineal                                                                                                    |
|                                                                                 | General     Mvtos.     Estadíst.       Laboratorio     111     CINFA       GT Nivel 4     P03BC01     MUÑEQUEI       GT VMPP     PVP     28,00       PVP     28,00     PVF       Stock     UPS       Actuales     1     UPS       Mínimo     0     UPSE       Min. Nec.     Encargadas       Máximo     Trasp.Salida       Lote óptimo     Trasp.Entrada | Ofertas Precios Cambios PVP<br>AS ELASTICA<br>Cód. barras 56464<br>Cód. barras 56464<br>Fraction<br>Fraction | Tarifas     Relativos       Precio Lzo.     F. czoucidad       Es456465     Excl. SNS       Compra     29/09/2020       15,66     15,66       ponderado     15,66 | Notas Lineal Colecciones<br>Código nuevo<br>Fecha cambio<br>Ubicacion<br>Precios Venta<br>F. Últ. Venta<br>P.V.P. 28,00<br>Ultimo<br>Medio |
|                                                                                 | Familia*     106     Image: EFECT.Y ACCES.       Subfamilia     Image: Emergence       Categoría     Image: Emergence                                                                                                    | Reapro<br>Días c<br>Rotaci<br>Proves                                                                                                    | ovisionamiento<br>obertura<br>ón % Últ. Recue<br>edor habitual 🔀                                                                                                  | ABC  Días                                                                                                    |
| A continua<br>de les fitxe                                                      | ció, amb les <b>fletxes de</b><br>s dels altres articles ser                                                                                                    | <b>e control,</b> avancem<br>ise codi.                                                                                                    | per cadascuna                                                                                                    |                                                                                                    |
|                                                                                 | Nacional 📃                                                                                                    |                                                                                                    | PMen                                                                                                    | PMB PVP Ref.                                                                                                    |
|                                                                                 |                                                                                                    | Calcular PVP Origen                                                                                                    | Modelos/promociones                                                                                                    |                                                                                                    |

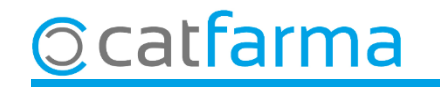

## Bon Treball Sempre al teu servei

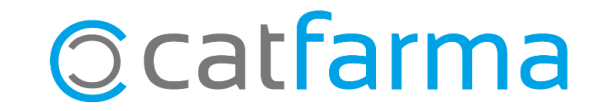